## How to reset game controller to default

1. Connect your Fanatec device to your PC and turn it on. Open the Windows Control Panel.

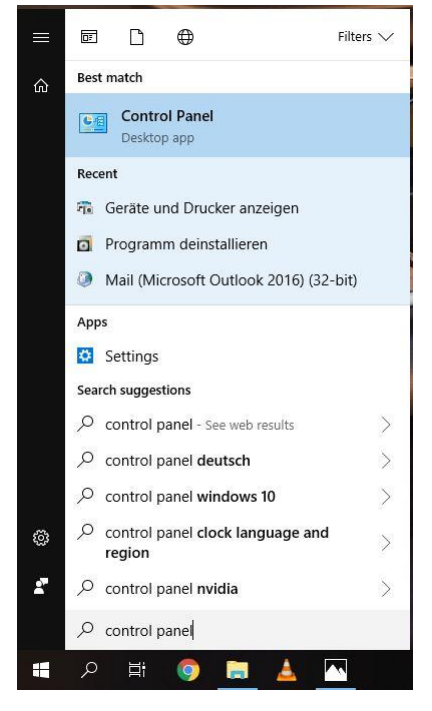

2. Select "Uninstall a program".

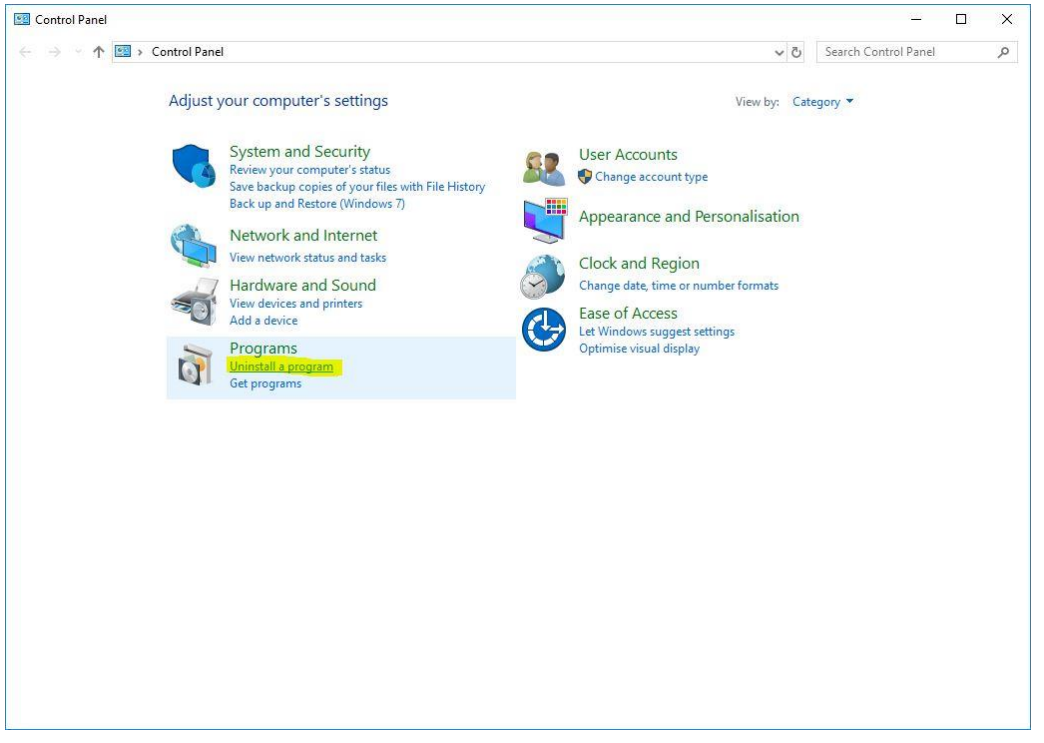

| Uninstall or change a program                            |                                                                                                    |                                                                                                    |                                                                                                    |                                                                                                    |  |  |
|----------------------------------------------------------|----------------------------------------------------------------------------------------------------|----------------------------------------------------------------------------------------------------|----------------------------------------------------------------------------------------------------|----------------------------------------------------------------------------------------------------|--|--|
| To uninstall a program, select it from the list and then | click Uninstall, Change or Repair                                                                                                    |                                                                                                    |                                                                                                    |                                                                                                    |  |  |
| to annotan a program, select it nom the list and men     | ener official, energe of hepoin                                                                                                    |                                                                                                    |                                                                                                    |                                                                                                    |  |  |
| Organise - Uninstall Repair                              |                                                                                                    |                                                                                                    |                                                                                                    | 8== +                                                                                                    |  |  |
| News                                                     | Destallation                                                                                                    |                                                                                                    | Con                                                                                                    | Maarina                                                                                                    |  |  |
| Name Uninstall this program.                             | Publisher                                                                                                    | Installed On                                                                                                    | Size                                                                                                    | Version                                                                                                    |  |  |
| 22 7-Zip 17.00 beta (x64)                                | Igor Pavlov                                                                                                    | 30/05/2018                                                                                                    | 4.79 MB                                                                                                    | 17.00 beta                                                                                                    |  |  |
| Uropbox                                                  | Dropbox, Inc.                                                                                                    | 29/08/2018                                                                                                    |                                                                                                    | 56.4.94                                                                                                    |  |  |
| FANALEC driver package                                   | Endor AG Fanatec                                                                                                    | 04/09/2018                                                                                                    | 53.7 MB                                                                                                    | 8.32.0                                                                                                    |  |  |
| Geeks3D FurMark 1.19.1.0                                 | Geeks3D                                                                                                    | 19/02/2018                                                                                                    | 11.3 MB                                                                                                    | 60 0 2440 106                                                                                                    |  |  |
| Google Chrome                                            | Google Inc.                                                                                                    | 19/01/2018                                                                                                    | 204 MD                                                                                                    | 68.0.3440.106                                                                                                    |  |  |
| Missesoft Office 265 de de                               | Logitech Inc.                                                                                                    | 10/03/2018                                                                                                    | 504 IVID                                                                                                    | 16 0 10225 20119                                                                                                    |  |  |
| Microsoft On Drive                                       | Microsoft Corporation                                                                                                    | 21/00/2018                                                                                                    | 110 MP                                                                                                    | 19 151 0720 0006                                                                                                    |  |  |
| Microsoft Virual C++ 2013 Redistributable (v64) - 12.0   | Microsoft Corporation                                                                                                    | 30/05/2018                                                                                                    | TIUIVID                                                                                                    | 12.0.30501.0                                                                                                    |  |  |
| Wicrosoft Visual C++ 2013 Redistributable (x64) - 12.0   | Microsoft Corporation                                                                                                    | 30/05/2018                                                                                                    | 20.5 MB                                                                                                    | 12.0.40660.0                                                                                                    |  |  |
| Wicrosoft Visual C++ 2013 Redistributable (x86) - 12.0   | Microsoft Corporation                                                                                                    | 30/05/2018                                                                                                    | 17.1 MB                                                                                                    | 12.0.30501.0                                                                                                    |  |  |
| Wicrosoft Visual C++ 2015 Redistributable (x64) - 14.0   | Microsoft Corporation                                                                                                    | 30/05/2018                                                                                                    | 23.5 MB                                                                                                    | 14.0.24215.1                                                                                                    |  |  |
| Mozilla Firefox 59.0.2 (x64 en-US)                       | Mozilla                                                                                                    | 30/05/2018                                                                                                    | 144 MB                                                                                                    | 59.0.2                                                                                                    |  |  |
| Mozilla Maintenance Service                              | Mozilla                                                                                                    | 30/05/2018                                                                                                    | 278 KB                                                                                                    | 57.0.4                                                                                                    |  |  |
| MPLAB X IDE v3.15                                        | Microchip                                                                                                    | 30/05/2018                                                                                                    | 1.53 GB                                                                                                    | v3.15                                                                                                    |  |  |
| OBS Studio                                               | OBS Project                                                                                                    | 30/05/2018                                                                                                    |                                                                                                    | 21.1.0                                                                                                    |  |  |
| PDF-XChange Editor                                       | Tracker Software Products (Can                                                                                                    | 19/01/2018                                                                                                    | 298 MB                                                                                                    | 7.0.323.2                                                                                                    |  |  |
| Steam                                                    | Valve Corporation                                                                                                    | 30/05/2018                                                                                                    |                                                                                                    | 2.10.91.91                                                                                                    |  |  |
| TeamSpeak 3 Client                                       | TeamSpeak Systems GmbH                                                                                                    | 30/05/2018                                                                                                    |                                                                                                    | 3.1.7                                                                                                    |  |  |
| 📥 VLC media player                                       | VideoLAN                                                                                                    | 30/05/2018                                                                                                    |                                                                                                    | 2.2.8                                                                                                    |  |  |
|                                                          |                                                                                                    |                                                                                                    |                                                                                                    |                                                                                                    |  |  |
|                                                          | Uninstall or change a program<br>To uninstall a program, select it from the list and then<br>Organise  Uninstall Repair<br>Name Uninstall Repair<br>To Debox<br>FalNATEC driver package<br>Geolge Chrome<br>Cognetic Gaming Software 8.96<br>Microsoft Office 365 - de-de<br>Microsoft Office 365 - de-de<br>Microsoft Office 365 - de-de<br>Microsoft Office 365 - de-de<br>Microsoft Visual C++ 2013 Redistributable (x64) - 12.0<br>Microsoft Visual C++ 2013 Redistributable (x64) - 12.0<br>Microsoft Visual C++ 2013 Redistributable (x64) - 12.0<br>Microsoft Visual C++ 2013 Redistributable (x64) - 14.0<br>Microsoft Visual C++ 2013 Redistributable (x64) - 14.0<br>Microsoft Visual C++ 2013 Redistributable (x64) - 14.0<br>Microsoft Visual C++ 2015 Redistributable (x64) - 14.0<br>Microsoft Visual C++ 2015 Redistributable (x64) - 14 | Uninstall or change a program.         Organize v Uninstall, Repair         Name       Publisher         207-Zip 17.00 beta (x64)       Igor Pavlov.         207 Topbox       Dropbox, Inc.         Colspan="2">Repair         Colspan="2">Colspan="2">Publisher         207 Topbox       Dropbox, Inc.         Colspan="2">Colspan="2">Colspan="2"         Colspan="2">Colspan= Colspan="2"         Colspan= Colspan="2">Colspan= Colspan="2"         Colspan= Colspan="2">Colspan= Colspan="2"         Colspan= Colspan="2">Colspan= Colspan="2"         Colspan= Colspan="2">Colspan= Colspan="2"         Colspan= Colspan="2">Colspan= Colspan="2"         Colspan= Colspan="2">Colspan= Colspan="2"         Colspan= Colspan="2">Colspan= Colspan="2"         Colspan= Colspan="2">Colspan= Colspan= Colspan="2"         Colspan= Colspan="2">Colspan= Colspan= Colspan="2"         Colspan= Colspan= Colspan= Colspan="2"       Microsoft Corporation         Microsoft Visual C++ 2013 Redistributable (x64) - 14.0       Microsoft Corporation <td>Uninstall or change a program.         Journet of the program.         Publisher         Install Repair         Publisher         Install Congoration         Publisher         Install Congoration         Publisher         Publisher         Publisher         Publisher         Publisher         Prophox         Seeks3D         Prophox         Geeks3D         Prophox         Geoles3D         Prophox         Geoles3D         Prophox         Geoles3D         Prophox         Google Chrome         Google Chrome         Microsoft Oreporation         Microsoft Visual C++ 2013 Redistributable (x64) - 12.0         Microsoft Corporation       30/05/2018         Microsoft Visual C++ 2013 Redistributable (x64) - 12.0       Microsoft Corporation       30/05/2018         Microsoft Visual C++ 2013 Redistributable (x64) - 14.0</td> <td>Uninstall or change a program.         Organise v Uninstall, Repair         Name Uninstall Repair         Publisher Installed On Size         207-72ip 17.00 beta (x64)       Publisher       Installed On Size         Dropbox, Inc.       29/08/2018       4.79 MB         20 Google Chrome       Google Inc.       19/07/2018       53.7 MB         Google Chrome       Google Chrome       30/05/2018       30/05/2018         21 Microsoft Office 365 - de-de       Microsoft Corporation       18/08/2018       110 MB         22 Microsoft Visual C++ 2013 Redistributable (x64) - 12.0       Microsoft Corporation       30/05/2018       20.5 MB         23 Microsoft Visual C++ 2013 Redistributable (x64) - 12.0       Microsoft Corporation       30/05/2018       20.5 MB         34 Microsoft Visual C++ 2013 Redistributable (x64) - 12.0       Microsoft Corporation       30/05/2018       20.5 MB         35 Microsoft Visual C++ 2013 Redistributable (x64) - 12.0       Microsoft Corporation       30/05/2018       20.5 MB         36 Microsoft Visual C++ 2013 Redistributable (x64) - 12.0       Microsoft Corporation       30/05/2018       21.5 MB         36 Microsoft Visual C++ 2015 Redistributable (x64) - 12.0       Microsoft Corporation       30/05/2018</td> | Uninstall or change a program.         Journet of the program.         Publisher         Install Repair         Publisher         Install Congoration         Publisher         Install Congoration         Publisher         Publisher         Publisher         Publisher         Publisher         Prophox         Seeks3D         Prophox         Geeks3D         Prophox         Geoles3D         Prophox         Geoles3D         Prophox         Geoles3D         Prophox         Google Chrome         Google Chrome         Microsoft Oreporation         Microsoft Visual C++ 2013 Redistributable (x64) - 12.0         Microsoft Corporation       30/05/2018         Microsoft Visual C++ 2013 Redistributable (x64) - 12.0       Microsoft Corporation       30/05/2018         Microsoft Visual C++ 2013 Redistributable (x64) - 14.0 | Uninstall or change a program.         Organise v Uninstall, Repair         Name Uninstall Repair         Publisher Installed On Size         207-72ip 17.00 beta (x64)       Publisher       Installed On Size         Dropbox, Inc.       29/08/2018       4.79 MB         20 Google Chrome       Google Inc.       19/07/2018       53.7 MB         Google Chrome       Google Chrome       30/05/2018       30/05/2018         21 Microsoft Office 365 - de-de       Microsoft Corporation       18/08/2018       110 MB         22 Microsoft Visual C++ 2013 Redistributable (x64) - 12.0       Microsoft Corporation       30/05/2018       20.5 MB         23 Microsoft Visual C++ 2013 Redistributable (x64) - 12.0       Microsoft Corporation       30/05/2018       20.5 MB         34 Microsoft Visual C++ 2013 Redistributable (x64) - 12.0       Microsoft Corporation       30/05/2018       20.5 MB         35 Microsoft Visual C++ 2013 Redistributable (x64) - 12.0       Microsoft Corporation       30/05/2018       20.5 MB         36 Microsoft Visual C++ 2013 Redistributable (x64) - 12.0       Microsoft Corporation       30/05/2018       21.5 MB         36 Microsoft Visual C++ 2015 Redistributable (x64) - 12.0       Microsoft Corporation       30/05/2018 |  |  |

3. Select "FANATEC driver package" and click "Uninstall".

4. After uninstalling the driver return to the Control Panel and select "View devices and printers".

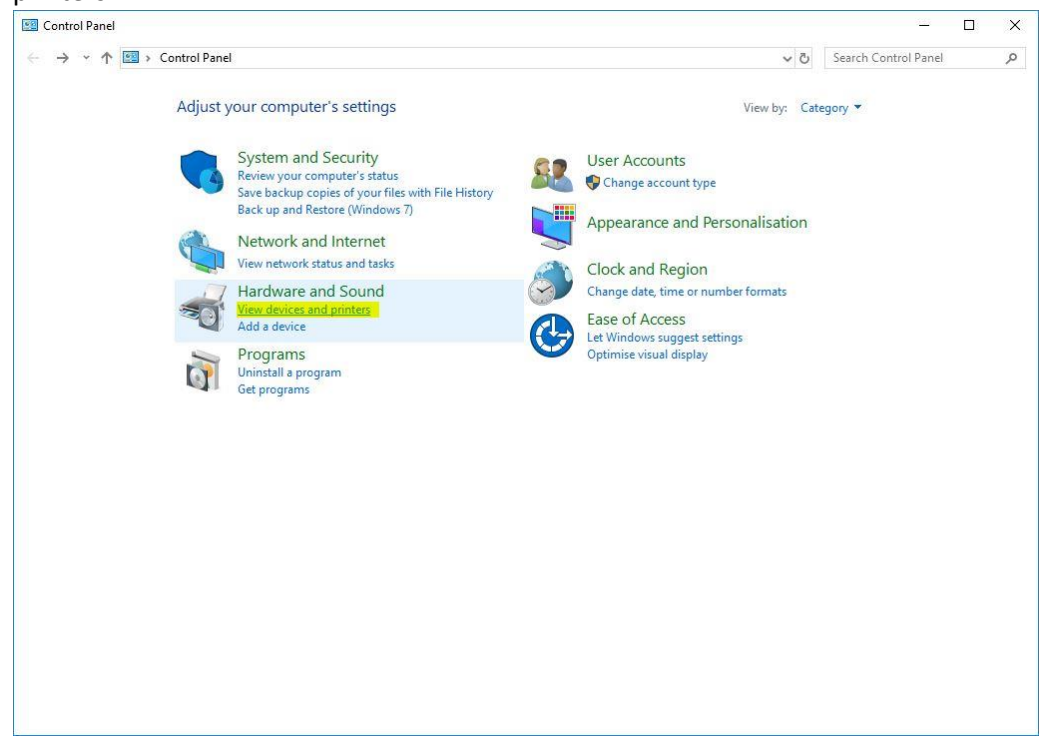

|                                                                                                    | Control Danci      | Hardware and Sou                        | nd > Devices and Priv            | ators               |                                                  |             | Search Devices   | and Drintors |
|----------------------------------------------------------------------------------------------------|--------------------|-----------------------------------------|----------------------------------|---------------------|--------------------------------------------------|-------------|------------------|--------------|
|                                                                                                    |                    | That Gwale and Soul                     | na 7 Devices and Pri             | iters               |                                                  | ¢ 0         | Jearch Devices a |              |
| dd a device Ado                                                                                                    | d a printer Remove | device                                  |                                  |                     |                                                  |             |                  |              |
| Devices (10) –                                                                                                    |                    |                                         |                                  |                     |                                                  |             |                  |              |
|                                                                                                    |                    | <b>_</b>                                | 0                                | $\checkmark$        |                                                  |             | 0                | $\checkmark$ |
| BenQ G2450H<br>(Digital)                                                                                                    | ENPC-REPAIR1       | FANATEC<br>ClubSport Wheel<br>Base V2.5 | HID-konforme<br>Maus             | HID-Tastatur        | Lautsprecher<br>(High Definition<br>Audio-Gerät) | M2762D      | Porsche mouse    | ROCCAT Arvo  |
|                                                                                                    |                    | A                                       | Game controller setti            | ings                |                                                  |             |                  |              |
|                                                                                                    |                    |                                         | Remove device                    |                     |                                                  |             |                  |              |
|                                                                                                    |                    |                                         | Troubleshoot                     |                     |                                                  |             |                  |              |
| USB2.0-CRW                                                                                                    |                    |                                         | Properties                       |                     |                                                  |             |                  |              |
| Printers (6)                                                                                                    |                    |                                         |                                  |                     |                                                  |             |                  |              |
| and the second second sec | Ś                  |                                         |                                  |                     |                                                  |             |                  |              |
| Brother<br>DCP-9055CDN                                                                                                    | Fax                | Microsoft Print<br>to PDF               | Microsoft XPS<br>Document Writer | PDF-XChange<br>Lite | Send To<br>OneNote 2016                          |             |                  |              |
| Printer                                                                                                    |                    |                                         |                                  |                     |                                                  |             |                  |              |
|                                                                                                    |                    |                                         |                                  |                     |                                                  |             |                  |              |
|                                                                                                    |                    |                                         |                                  |                     |                                                  |             |                  |              |
| EAN                                                                                                    | ATEC ClubSport Wh  | nol Pace V2 5 Mars                      | ufacturon Expector               | Catago              | . Game controller in                             | out dovice  |                  |              |
| A TAN                                                                                                    | ATEC Clubsport wi  | leel base v2.5 Main                     | uracturer. ranatec               | Catego              | y. Game controller, in                           | iput device |                  |              |

5. Right-click the Fanatec device and select "Game controller settings".

6. Depending on your product there are two devices listed. If this is the case, please execute this step for both devices. Select the device and click on "Properties". Then switch to the "Settings" Tab and click "Reset to default". Then close the window by clicking "OK".

|                                                                                  |                               | 📚 Eigenschaften von FANATEC ClubSport Wheel Base V 🛛 🗙                                                                                                    |
|----------------------------------------------------------------------------------|-------------------------------|----------------------------------------------------------------------------------------------------|
|                                                                                  |                               | Einstellungen Testen                                                                                                    |
| Game Controllers<br>These settings help you configure the game<br>your computer. | ×<br>controllers installed on | Gamecontrollerkalibrierung<br>Falls der Gamecontroller auf der Testseite nicht richtig funktioniert, muss<br>er eventueli kalibriert werden. Ricken Sie auf "Kalibrieren", und folgen<br>Sie den Arweisungen. |
| Installed game controllers                                                       |                               |                                                                                                    |
| Controller                                                                       | Status                        |                                                                                                    |
| FANATEC ClubSport Wheel Base V2.5                                                | OK                            |                                                                                                    |
| FANATEC ClubSport Wheel Base V2.5                                                | UK                            |                                                                                                    |
| Advanced                                                                         | Properties                    |                                                                                                    |
|                                                                                  | ОК                            | OK Abbrechen Übernehmen                                                                                                    |

7. Now re-install the Fanatec driver package and reboot your PC.

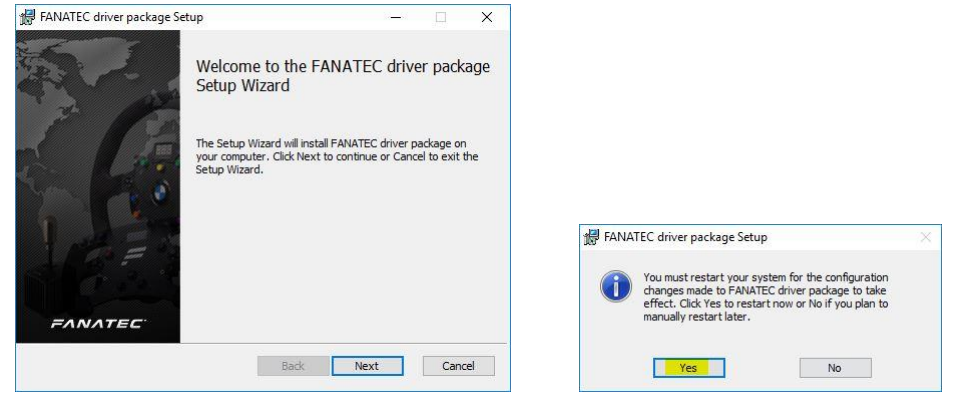

You can download the driver at https://www.fanatec.com/downloads